# TRENDNET

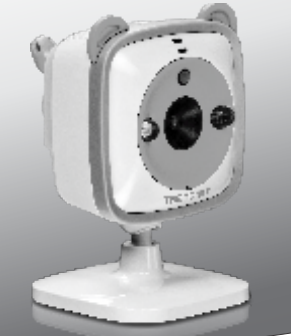

### TV-IP745SIC

• Guide d'installation rapide (1)

TV-IP745SIC (V1)/ 08.28.2014

## 1. Avant de commencer

## Contenu de l'emballage

- TV-IP745SIC
- Guide d'installation rapide en plusieurs langues
- CD-ROM (Guide de l'utilisateur)
- Adaptateur secteur (5V DC, 1A) (3 m / 10 pieds)
- Matériel de montage pour caméra

## **Exigences** minimales

- Réseau sanf fil N existant
- Dispositif mobile (p. ex. smartphone ou tablette) avec Android (version 2.3 ou supérieure) ou iOS (version 6.1 ou supérieure)

## Guide d'installation de la vidéo

La vidéo du guide d'installation de la caméra est fournie sur le CD. Rendez-vous sur le dossier Manuals (Manuels) et ouvrez VideoInstallationGuide.mp4. La vidéo du guide d'installation de la caméra est disponible sur le web. Veuillez visiter https://www.trendnet.com/mobile/743\_745SIC.html ou scannez le code QR ci-dessous.

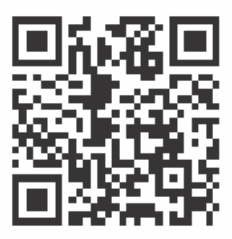

# PVCCKMŇ

# 2. Installation avec un dispositif mobile Apple

 Appuyez sur l'icône App Store afin de télécharger et d'installer l'appli CloudView TRENDnet. Vous pouvez également scanner le code QR afin de télécharger et d'installer l'appli

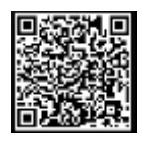

 Branchez l'adaptateur secteur à la TV-IP745SIC et mettez la prise. Attendez 30 secondes pour que la lumière orange s'allume.

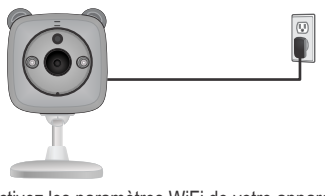

 Activez les paramètres WiFi de votre appareil mobile Android et connectez-vous à TRENDnet745.

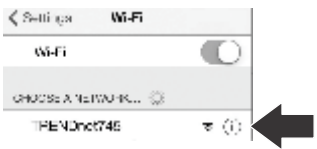

 Ouvrez l'appli CloudView de TRENDnet et acceptez les conditions d'utilisation.

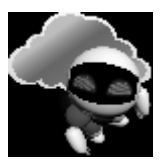

- L'appli CloudView de TRENDnet commencera automatiquement à rechercher votre caméra. Si la recherche échoue, veuillez appuyer à nouveau sur l'icône de recherche.
- 6. Appuyez sur l'icône de signal WiFi à la droite de la caméra.

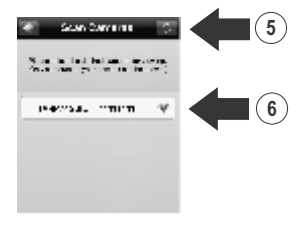

- ENGLISH
- FRANÇAIS
- DEUTSCH
- ESPAÑOL
- Pycckni

- 7. Indiquez le nom d'utilisateur et le mot de passe par défaut de la caméra ('admin').
- 8. Appuyez sur OK.

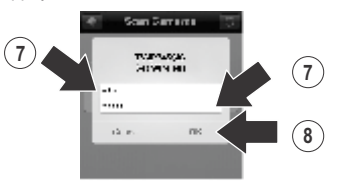

- Indiquez un nom d'utilisateur que vous retiendrez facilement, comme 'chambre de bébé'.
- **10.** Indiquez un mot de passe compris 8 et 16 caractères.
- 11. Indiquez à nouveau le mot de passe.
- Appuyez sur Done (terminé) pour enregistrer les modifications.

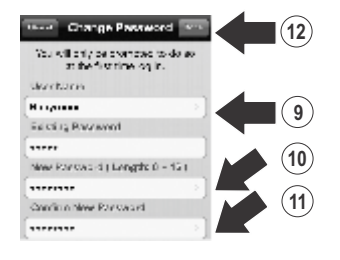

- L'appli recherche à présent automatiquement votre réseau WiFi. Sélectionnez votre réseau WiFi.
- 14. Indiquez la clé (mode passe WiFi).
- 15. Appuyez sur l'icône Save (Enregistrer).

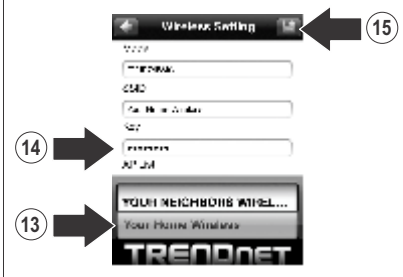

16. Appuyez sur Close the App (Fermer l'appli).

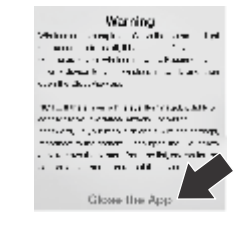

PYCCKM

17. Connectez votre iPhone ou iPad à votre réseau WiFi et relancez l'appli CloudView TRENDnet afin de confirmer la connexion à la bébé caméra. Appuyez sur la caméra pour

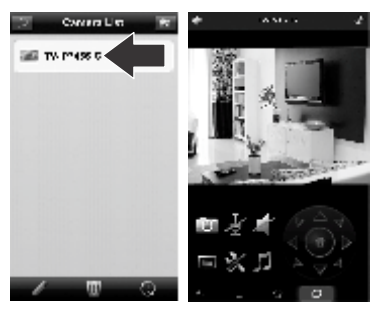

18. Appuyez sur l'icône «back» (retour).

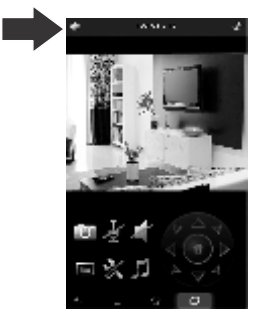

19. Dans la liste des caméras, sélectionnez la vôtre.

20. Appuyez sur l'icône Edit (Modifier).

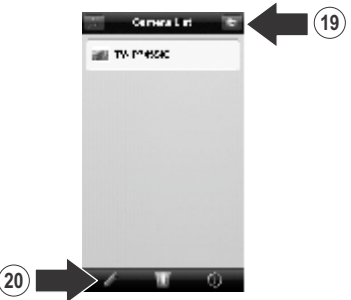

- Indiquez un nom que vous retiendrez aisément pour la caméra (p. ex. chambre de bébé).
- 22. Appuyez sur l'icône Save (Enregistrer).

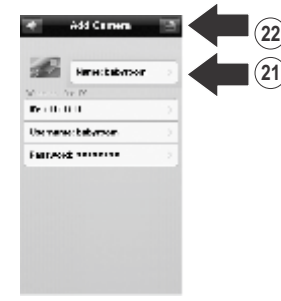

23. Installez la caméra à l'endroit désiré. Avant l'installation, vérifiez que vous disposez bien d'une couverture du réseau WiFi à l'endroit choisi. Remarque: Veuillez suivre les instructions ci-dessous pour voir la caméra sur un autre iPhone ou iPad.

- Connectez votre iPhone ou votre iPad à votre réseau WFi et lancez l'appli CloudView de TRENDnet.
- 25. L'appli CloudView de TRENDnet commencera automatiquement à rechercher votre caméra. Si la recherche échoue, veuillez appuyer à nouveau sur l'icône de recherche.
- 26. Cliquez sur l'icône Add (Ajouter).

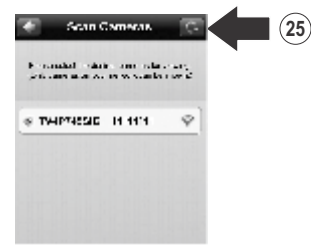

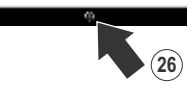

- Indiquez le nom d'utilisateur et le mot de passe que vous avez configuré pour la caméra.
- 28. Appuyez sur OK.

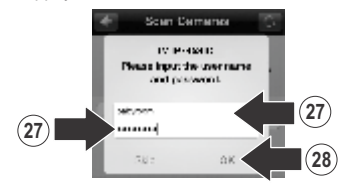

- 29. Dans la liste des caméras, sélectionnez la vôtre.
- 30. Appuyez sur l'icône Edit (Modifier).

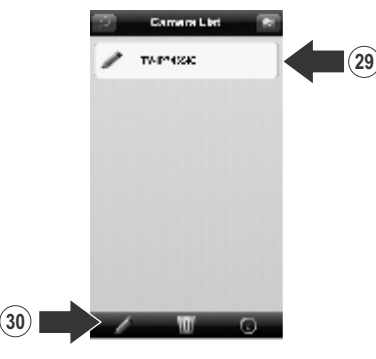

PYCCKN

- Indiquez un nom que vous retiendrez aisément pour la caméra (p. ex. chambre de bébé).
- 32. Appuyez sur l'icône Save (Enregistrer).

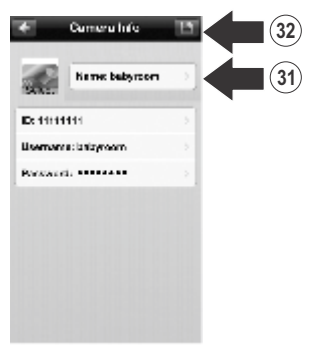

**33.** Appuyez sur la caméra pour confirmer la connexion.

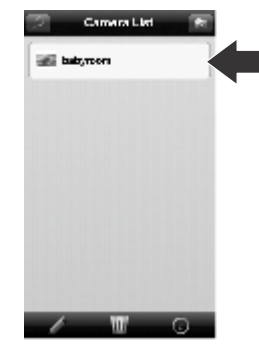

34. Vous pouvez maintenant afficher l'écran de votre bébé n'importe où avec un accès Internet. Aucune installation n'est nécessaire. Veuillez attendre jusqu'à 5 minutes pour voir si votre connexion 3G ou 4G est activé pour surveiller votre bébé à distance pour la première fois. La vidéo s'affiche automatiquement après la première connexion. Pour obtenir des instructions sur l'ajout de bébé caméra à travers votre connexion 3G ou 4G, s'il vous plaît vous référer au guide de l'utilisateur sur le CD CloudView fournir.

# 3. Installation avec un appareil Android

 Appuyez sur l'icône Play Store afin de télécharger et d'installer l'appli CloudView TRENDnet. Vous pouvez également scanner le code QR afin de télécharger et d'installer

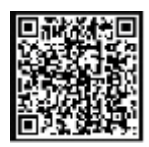

 Branchez l'adaptateur secteur à la TV-IP745SIC et mettez la prise. Attendez 30 secondes pour que la lumière orange s'allume.

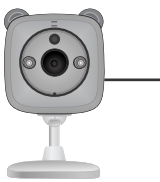

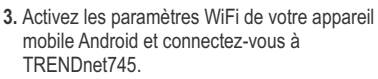

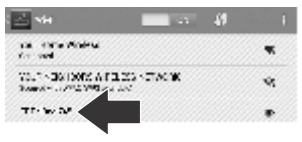

4. Ouvrez l'appli CloudView de TRENDnet et acceptez les conditions d'utilisation.

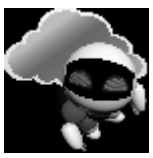

- L'appli CloudView de TRENDnet commencera automatiquement à rechercher votre caméra. Si la recherche échoue, veuillez appuyer à nouveau sur l'icône de recherche.
- Appuyez sur l'icône du signal WiFi à la droite de la caméra.

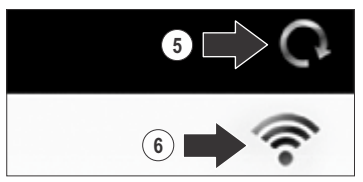

 Indiquez le nom d'utilisateur (admin) et le mot de passe par défaut de la caméra (admin).

Pyccki

8. Appuyez sur OK.

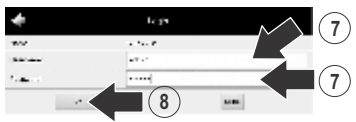

- Indiquez un nom d'utilisateur que vous retiendrez facilement, comme 'chambre de bébé'.
- **10.** Indiquez un mot de passe compris 8 et 16 caractères.
- 11. Indiquez à nouveau le mot de passe.
- Tapez sur l'icône 'check' (acceptation) pour enregistrer les changements.

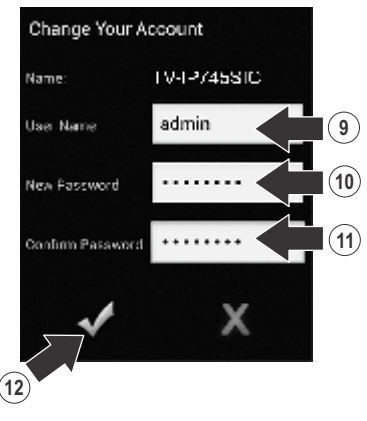

- L'appli recherche à présent automatiquement votre réseau WiFi. Sélectionnez votre réseau WiFi.
- 14. Indiquez la clé "KEY" (mot de passe sans fil).
- 15. Appuyez sur l'icône Save (Enregistrer).

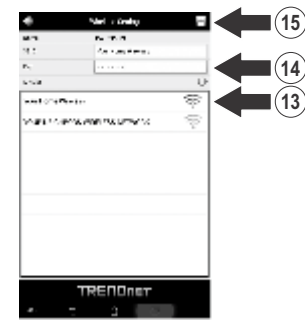

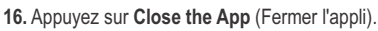

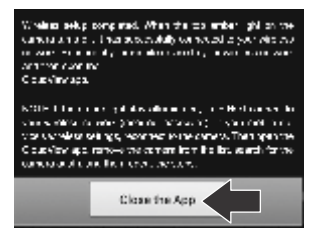

17. Connectez votre smartphone ou votre tablette Android à votre réseau WiFi et relancez l'appli CloudView TRENDnet afin de confirmer la connexion à la caméra IP.

- ENGLISH
- FRANÇAIS
- DEUTSCH

 $\label{eq:constraint} \textbf{18.} \ \textbf{Appuyez sur l'icône } \textit{ (retour).}$ 

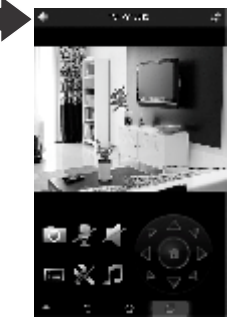

- 19. Dans la liste des caméras, sélectionnez la vôtre.
- 20. Appuyez sur Edit (Modifier).

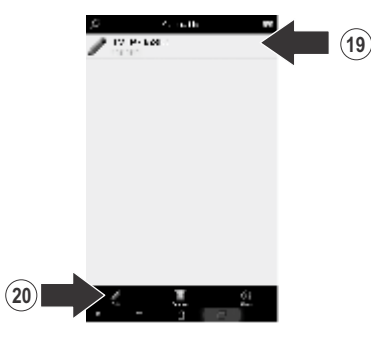

- 21. Indiquez un nom que vous retiendrez aisément pour la caméra (p. ex. chambre de bébé).
- 22. Appuyez sur l'icône Save (Enregistrer).

|         | ARE DO A TRADUCT                                                                                                |  |
|---------|----------------------------------------------------------------------------------------------------|--|
| - 10    |                                                                                                    |  |
| **      | 1948.1                                                                                                    |  |
| ÷       | 0.000                                                                                                    |  |
| Art and | view in the second second second second second second second second second second second second second second s |  |
| Sec. 4  |                                                                                                    |  |
|         |                                                                                                    |  |
|         |                                                                                                    |  |

23. Installez la caméra à l'endroit désiré. Avant l'installation, vérifiez que vous disposez bien d'une couverture du réseau WiFi à l'endroit choisi.

PYCCKNI

Remarque: Veuillez suivre les instructions ci-dessous pour voir la caméra sur un autre appareil Android.

- 24. Connectez un autre smartphone ou une autre tablette Android à votre réseau WiFi et lancez l'appli Cloudview de TRENDnet.
- 25. L'appli CloudView de TRENDnet commencera automatiquement à rechercher votre caméra. Si la recherche échoue, veuillez appuyer à nouveau sur l'icône de recherche.
- 26. Cliquez sur l'icône Add (Ajouter).

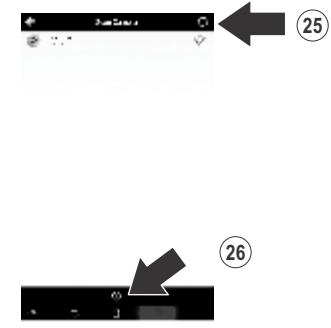

- Indiquez le nom d'utilisateur et le mot de passe que vous avez configuré pour la caméra.
- 28. Appuyez sur OK.

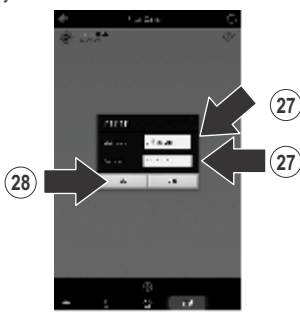

29. La vidéo apparaîtra, confirmant la connexion à la caméra. 30. Appuyez sur l'icône «back» (retour).

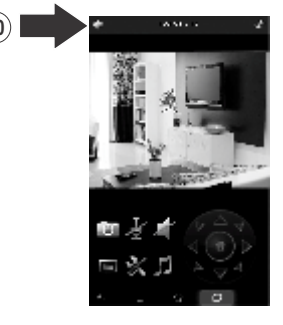

- 31. Dans la liste des caméras, sélectionnez la vôtre.
- 32. Appvez sur Edit (Modifier).

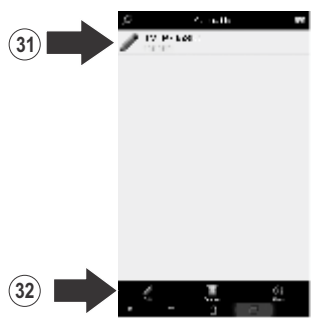

- 33. Indiquez un nom que vous retiendrez aisément pour la caméra (p. ex. chambre de bébé).
- 34. Appuvez sur l'icône Save (Enregistrer).

|         | ARTING THEFT                                                                                                    |  |
|---------|----------------------------------------------------------------------------------------------------|--|
|         |                                                                                                    |  |
|         | 1948                                                                                                    |  |
| ÷ .     | 100                                                                                                    |  |
| An en   | view in the second second second second second second second second second second second second second second s |  |
| Sec. et |                                                                                                    |  |
|         |                                                                                                    |  |
|         |                                                                                                    |  |
|         |                                                                                                    |  |

35. Vous pouvez à présent voir les images de la caméra depuis n'importe quel endroit disposant d'un accès Internet. Aucune autre installation n'est nécessaire. Lorsque vous connectez votre caméra à distance pour la première fois avec une connexion 3G ou 4G. le temps d'attente peut être de 5 minutes. Pour consulter les instructions relatives à l'ajout d'une caméra via votre connexion 3G ou 4 G, veuillez consulter le guide l'utilisateur CloudView se trouvant sur le CD fourni.

# PYCCKN

# 4. Installation sur une surface verticale

1. Tirez la base de la fixation vers le haut afin de l'ôter de la caméra.

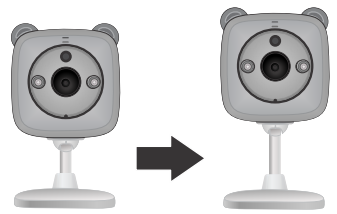

2. Faites pivoter la base à 90 degrés.

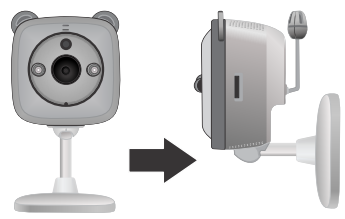

 Lorsque la caméra est allumée, installez-la à l'endroit désiré et confirmez que le champ de vision désiré s'affiche sur votre appli mobile.

- 4. Indiquez les points de fixation sur le mur.
  - a. Fixation avec vis:
    - (a) mesurez et indiquez les emplacements pour les vis;
    - (b) forez les trous dans le mur;
    - (c) insérez les supports d'extension dans les trous;
    - (d) Serrez les vis dans les supports d'extension.
  - b. Fixation avec ruban adhésif :
    - (a) Enlevez la bande protectrice d'un côté du ruban adhésif et appliquez fermement cette face sur la base de la caméra;
    - (b) Enlevez la bande protectrice restante.

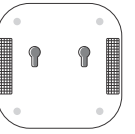

5. Fixez la caméra à l'endroit désiré.

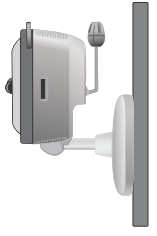

#### Coordonnées du fournisseur:

Nom: TRENDnet, Inc.

Adresse: 20675 Manhattan Place Torrance, CA 90501 USA

#### Détails du produit:

Nom du produit: WiFi HD Cam Bébé

Modèle: TV-IP745SIC Nom Commercial:

TRENDnet

#### Détails standard applicable:

EN 300 328 V1.7.1: 10-2006 EN 301 489-17 V1.9.2: 09-2011 EN 301 489-17 V2.2.1: 09-2012 EN 55022:2010/AC:2011 EN 55024:2010 EN 55024:2010 EN 61000-3-2: 2006-A2: 2009 EN 62011: 2008 EN 62031: 2008 EN 6095-01: 2006 + A1: 2010 + A1: 2011 Réglement (CE) N° 278/2009

Ce dispositif a été conçu pour assurer la surveillance et / ou l'enregistrement ininterrompu. Ce dispositif n'offre pas la fonctionalité d'administration de l'énergie, comme par exemple la fonction d'arrét (Off) ou bien celle du mode de veille (Standby).

#### Déclaration:

Ce produit est conforme à la directive 1999/5/CE, 2006/95/CE et 2009/125/CE.

Je declare par la présente que les produits et appareils mentionnés ci-dessus sont conformes aux standards et aux dispositions des directives.

| Sonny Su     | Directeur de la technologie |
|--------------|-----------------------------|
| nom          | titre                       |
| 1 août, 2014 | Jour an                     |
| date         | signature                   |

CE

#### **GPL/LGPL** General Information

This TRENDnet product includes free software written by third party developers. These codes are subject to the GNU General Public License ("GPL") or GNU Lesser General Public License ("LGPL"). These codes are distributed WITHOUT WARRANTY and are subject to the copyrights of the developers. TRENDnet does not provide technical support for these codes. The details of the GNU GPL and LGPL are included in the product CD-ROM.

Please also go to (http://www.gnu.org/licenses/gpl.txt) or (http://www.gnu.org/licenses/lgpl.txt) for specific terms of each license.

The source codes are available for download from TRENDnet's web site (http://trendnet.com/downloads/list\_gpl.asp) for at least three years from the product shipping date.

You could also request the source codes by contacting TRENDnet. 20675 Manhattan Place, Torrance, CA 90501, USA. Tel: +1-310-961-5500 Fax: +1-310-961-5511

#### Informations générales GPL/LGPL

Ce produit TRENDnet comprend un logiciel libre écrit par des programmeurs tiers. Ces codes sont sujet à la GNU General Public License ("GPL" Licence publique générale GNU) ou à la GNU Lesser General Public License ("LGPL" License publique générale limitée GNU). Ces codes sont distribués SANS GARANTIE et sont sujets aux droits d'auteurs des programmeurs. TRENDnet ne fournit pas d'assistance technique pour ces codes. Les détails concernant les GPL et LGPL GNU sont repris sur le CD-ROM du produit.

Veuillez également vous rendre en (http://www.gnu.org/licenses/gpl.txt) ou en (http://www.gnu.org/licenses/lgpl.txt) pour les conditions spécifiques de chaque licence.

Les codes source sont disponibles au téléchargement sur le site Internet de TRENDnet web site (http://trendnet.com/downloads/list\_gpl.asp) durant au moins 3 ans à partir de la date d'expédition du produit.

Vous pouvez également demander les codes source en contactant TRENDnet. 20675 Manhattan Place, Torrance, CA 90501, USA. Tel: +1-310-961-5500 Fax: +1-310-961-5511

#### Allgemeine Informationen zu GPL/LGPL

Dieses Produkt enthält die freie Software "netfilter/iptables" (© 2000-2004 netfilter project http://www.netfilter.org) und die freie Software "Linux, mtd" (Memory Technology Devices) Implementation (© 2000 David Woodhouse), erstmals integriert in Linux Version 2.4.0-test 3 v. 10.07.2000 (http://www.kernel.org/pub/linux/kernel/v2.4/ol-test/tarbets/tarbet2), sowie weitere freie Software. Sie haben durch den Erwerb dieses Produktes keinerlei Gewährleistungsansprüche gegen die Berechtigten an der oben genannten Software erworben; weil diese die Software kostenfrei Lizenzieren gewähren sie keine Haftung gemäß unten abgedruckten Lizenzbedingungen. Die Software darf von jedermann im Quell-und Objektcode unter Beachtung der Lizenzbedingungen der GNU General Public License Version 2, und GNU Lesser General Public License (LGPL) vervielfältigt, verbreitet und verarbeitet werden.

Die Lizenz ist unten im englischsprachigen Originalwortlaut wiedergegeben. Eine nichtoffizielle Übersetzung in die deutsche Sprache finden Sie im Internet unter (http://www.gnu.de/documents/gpl-2.0.de.html). Eine allgemeine öffentliche GNU Lizenz befindet sich auch auf der mitgelieferten CD-ROM.

Sie können Quell-und Objektoode der Software für mindestens drei Jahre auf unserer Homepage www.trendnet.com im Downloadbereich (http://trendnet.com/langen/downloads/list\_gpl.asp) downloadend. Sofern Sie nicht über die Möglichkeit des Downloads verfügen können Sie bei TRENDnet.

20675 Manhattan Place, Torrance, CA 90501 -U.S.A -, Tel.: +1-310-961-5500, Fax: +1-310-961-5511 die Software anfordern.

#### Información general sobre la GPL/LGPL

Este producto de TRENDnet incluye un programa gratuito desarrollado por terceros. Estos códigos están sujetos a la Licencia pública general de GNU ("GPL") o la Licencia pública general limitada de GNU ("LGPL"). Estos códigos son distribuidos SIN GARANTÍA y están sujetos a las leyes de propiedad intelectual de sus desarrolladores. TRENDnet no ofrece servicio técnico para estos códigos. Los detalles sobre las licencias GPL y LGPL de GNU se incluyen en el CD-ROM del producto.

Consulte también el (http://www.gnu.org/licenses/gpl.txt) ó el (http://www.gnu.org/licenses/lgpl.txt) para ver las cláusulas específicas de cada licencia.

Los códigos fuentes están disponibles para ser descargados del sitio Web de TRENDnet (http://trendnet.com/downloads/list\_gpl.asp) durante por lo menos tres años a partir de la fecha de envío del producto.

También puede solicitar el código fuente llamando a TRENDnet. 20675 Manhattan Place, Torrance, CA 90501, USA. Tel: +1-310-961-5500 Fax: +1-310-961-5511

#### Общая информация о лицензиях GPL/LGPL

В состав данного продукта TRENDnet входит бесплатное программное обеспечение, написанное сторонними разработчиками. Это ПО распространяется на условиях лицензий GNU General Public License ("GPL") или GNU Lesser General Public License ("LGPL"). Программы распространяются БЕЗ ГАРАНТИИ и охраняются авторскими правами разработчиков. TRENDnet не оказывает техническую поддержку этого программного обеспечения. Подробное описание лицензий GNU GPL и LGPL можно найти на компакт-диске, прилагаемом к продукту.

В пунктах (http://www.gnu.org/licenses/gpl.txt) и (http://www.gnu.org/licenses/lgpl.txt) изложены конкретные условия каждой из лицензий.

Исходный код программ доступен для загрузки с веб-сайта TRENDnet (http://trendnet.com/downloads/list\_gpl.asp) в течение, как минимум, трех лет со дня поставки продукта.

Кроме того, исходный код можно запросить по адресу TRENDnet. 20675 Manhattan Place, Torrance, CA 90501, USA. Tel: +1-310-961-5500 Fax: +1-310-961-5511

#### **GPL/LGPL** informações Gerais

Este produto TRENDnet inclui software gratuito desenvolvido por terceiros. Estes códigos estão sujeitos ao GPL (GNU General Public License) ou ao LGPL (GNU Lesser General Public License). Estes códigos são distribuídos SEM GARANTIA e estão sujeitos aos direitos autorais dos desenvolvedores. TRENDnet não presta suporte técnico a estes códigos. Os detalhes do GNU GPL e do LGPL estão no CD-ROM do produto. Favor acessar http://www.gnu.org/licenses/gpl.txt ou http://www.gnu.org/licenses/lgpl.txt para os termos específicos de cada licença.

Os códigos fonte estão disponíveis para download no site da TRENDnet (http://trendnet.com/langen/downloads/list\_gpl.asp) por pelo menos três anos da data de embarque do produto.

Você também pode solicitar os códigos fonte contactando TRENDnet, 20675 Manhattan Place, Torrance, CA 90501, USA.Tel: +1-310-961-5500, Fax: +1-310-961-5511.

#### **GPL/LGPL üldinformatsioon**

See TRENDneti toode sisaldab vaba tarkvara, mis on kirjutatud kolmanda osapoole poolt. Koodid on allutatud GNU (General Public License) Üldise Avaliku Litsentisi (GPL) või GNU (Lesser General Public License) ("LGPL") Võihem Üldine Avalik Litsentsiga. Koode vahendatakse ILMA GARANTIITA ja need on allutatud arendajate poolt. TRENDnet el anna koodidele tehnilist tuge. Detailsemat infot GNU GPL ja LGPL kohta leiate toote CD-ROMI. Infot mõlema litsentis ispetsifiliste terminite kohta leiate (http://www.gnu.org/licenses/gpl.txt) või (http://www.gnu.org/licenses/ligD.txt).

Infot mölema litsentsi spetsifilliste terminite kohta leiate (http://www.gnu.org/licenses/gpl.txt) või (http://www.gnu.org/licenses/gpl.txt). Lähtekoodi on võimalik alla laadida TRENDneti kodulehelt (http://trendnet.com/langen/downloads/list\_gpl.asp) kolme aasta jooksul alates toole kättesaamise kuupäevast.

Samuti võite lähtekoodi paluda TRENDneti'lt, 20675 Manhattan Place, Torrance, CA 90501, USA. Tel: +1-310-961-5500, Fax: +1-310-961-5511.

# TRENDNET

#### Limited Warranty

TRENDnet warrants its products against defects in material and workmanship, under normal use and service, for the following length of time from the date of purchase. Warranty: 3 year limited warrantly (When Applicable: 1 year warrantly for power adapter, power supply, and cooling fan components.) Visit TRENDnet.com to review the full warrantly policy, rights, and restrictions for this product.

#### Garantie Limitée

TRENDnet garantit ses produits contre les défauts matériels et de fabrication, dans des conditions normales d'utilisation et de service, pour les durées suivantes, à compter de la date de leur achat. Garantie limitée: 3 ans (Si applicable: 1 an de garantie sur l'adaptateur secteur, l'alimentation en énergie et les composants du ventilateur de refroidissement.) Visitez TRENDnet.com pour lire la politique complète de garantie, les droits et les restrictions s'appliquant à ce produit.

#### **Begrenzte Garantie**

TRENDnet garantiert, dass seine Produkte bei normaler Benutzung und Wartung während der nachfolgend genannten Zeit ab dem Kaufdatum keine Material- und Verarbeitungsschäden aufweisen. Garantie: 3-Jahres-Garantie (Soweit zutreffend: 1 Jahr Garantie für Netzteil, Stromkabel und Ventilator.) Alle Garantiebedingungen, Rechte und Einschränkungen für dieses Produkt finden Sie auf TRENDnet.com.

#### Garantía Limitada

TRENDnet garantiza sus productos contra defectos en los materiales y mano de obra, bajo uso y servicio normales, durante el siguiente periodo de tiempo a partir de la fecha de compra. Garantía: 3 años (Cuando proceda: 1 año de garantía para componentes de adaptadores de corriente, fuente de alimentación y ventiladores de refrigeración.) Visite TRENDnet.com para revisar la política de garantía, derechos y restricciones para este producto.

#### Ограниченная гарантия

Гарантия компании TRENDnet распространяется на дефекты, возникшие по вине производителя при соблюдении условий эксплуатации и обслуживания в течение установленного периода с момента приобретения (Продукт: Ограниченная гарантия: Трехлетняя ограниченная гарантия (Распространяется: На протяжении 1 года на силовые адаптеры, источники питания и компоненты вентилятора охлаждения. Полную версию гарантийных обязательств, а также права пользователя и ограничения при эксплуатации данного продукта смотрите на вебсайте www.trendnetrussia.ru

#### Garantia Limitada

TRENDnet garante seus produtos contra defeitos em material e mão de obra, sob condições normais de uso e serviço, pelo seguinte tempo a partir da data da compra. Garantia: Garantia limitada de 3 anos. (Quando aplicável: 1 ano de garantia para adaptador de tensão, fonte e componentes de ventoinhas). Visite TRENDnet.com para conhecer a política de garantia completa, direitos e restrições para este produto.)

#### Piiratud garantii

TRENDneti tavatingimustes kasutatavatel ja hooldatavatel toodetel on järgmise ajavahemiku jooksul (alates ostukuupäevast) tootmis-ja materjaildefektide garantii. garantii: 3-aastane piiratud garantii. (Garantii kohaldatakse: toiteadapteri, toitealilika ja jahutusventilaatori osadel on 1-aastane garantii.) Täisgarantii põhimõtete, õiguste ja piirangute kohta leiate lisateavet saidilt TRENDnet.com.

# TRENDNET

#### Гарантія компанії

обслуговування протягом встановленого періоду з моменту придбання. (Продукт: Обмежена гарантія: 3 роки обмеженої гарантії (Поширюється: Протягом 1 року на силові адаптери, джереда живлення і компоненти вентилятора охолодження) Повну версію гарантійних зобов'язань, а також права користувача та обмеження при експлуатації даного продукту дивіться на вебсайті TRENDnet com

#### Certifications

This device complies with Part 15 of the FCC Rules. Operation is subject to the following two conditions: (1) This device may not cause harmful interference. (2) This device must accept any interference received. Including interference that may cause undesired operation.

# FC CE FHI

Waste electrical an electronic products must not be disposed of with household waste. Please recycle where facilities exist. Check with your Local Authority or Retailer for recycling advice.

#### Note

The Manufacturer is not responsible for any radio or TV interference caused by unauthorized modifications to this equipment. Such modifications could void the user's authority to operate the equipment.

#### Advertencia

En todos nuestros equipos se mencionan claramente las características del adaptador de alimentacón necesario para su funcionamiento. El uso de un adaptador distinto al mencionado puede producir daños físicos v/o daños al equipo conectado. El adaptador de alimentación debe operar con voltaie y frecuencia de la energia electrica domiciliaria exitente en el país o zona de instalación.

#### Technical Support

If you have any questions regarding the product installation, please contact our Technical Support. Toll free US/Canada: 1-866-845-3673 Regional phone numbers available at www.trendnet.com/support

#### Product Warranty Registration Please take a moment to register your product online. Go to TRENDnet's website at: http://www.trendnet.com/register

TRENDnet 20675 Manhattan Place, Torrance, CA 90501. USA Copyright © 2014. All Rights Reserved. TRENDnet.

### TRENDOFT

TV-IP745SIC